Configurar Pizzaria Free para trabalhar em Rede Local – Windows 7

FAÇA OS RECURSOS ABAIXO PARA O WINDOWS NÃO PEDIR SENHA NA HORA QUE ACESSAR UMA PASTA COMPARTILHADA

## Clique em Iniciar, Painel de Controle. Clique na opção Rede e Internet

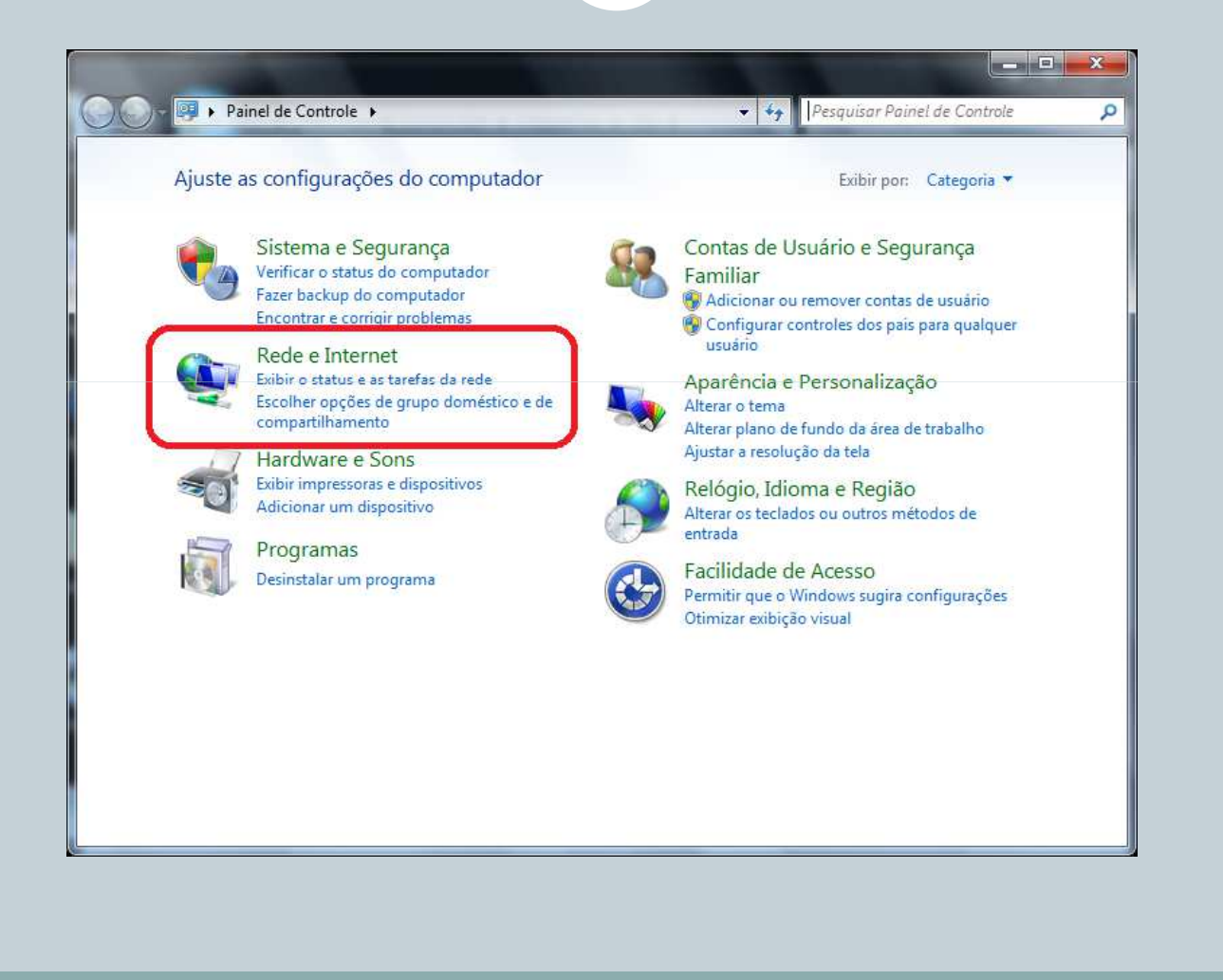

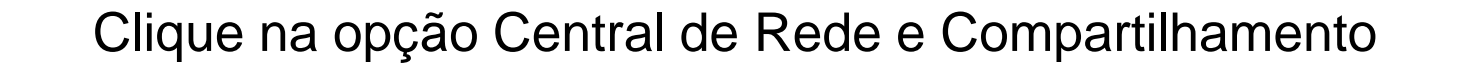

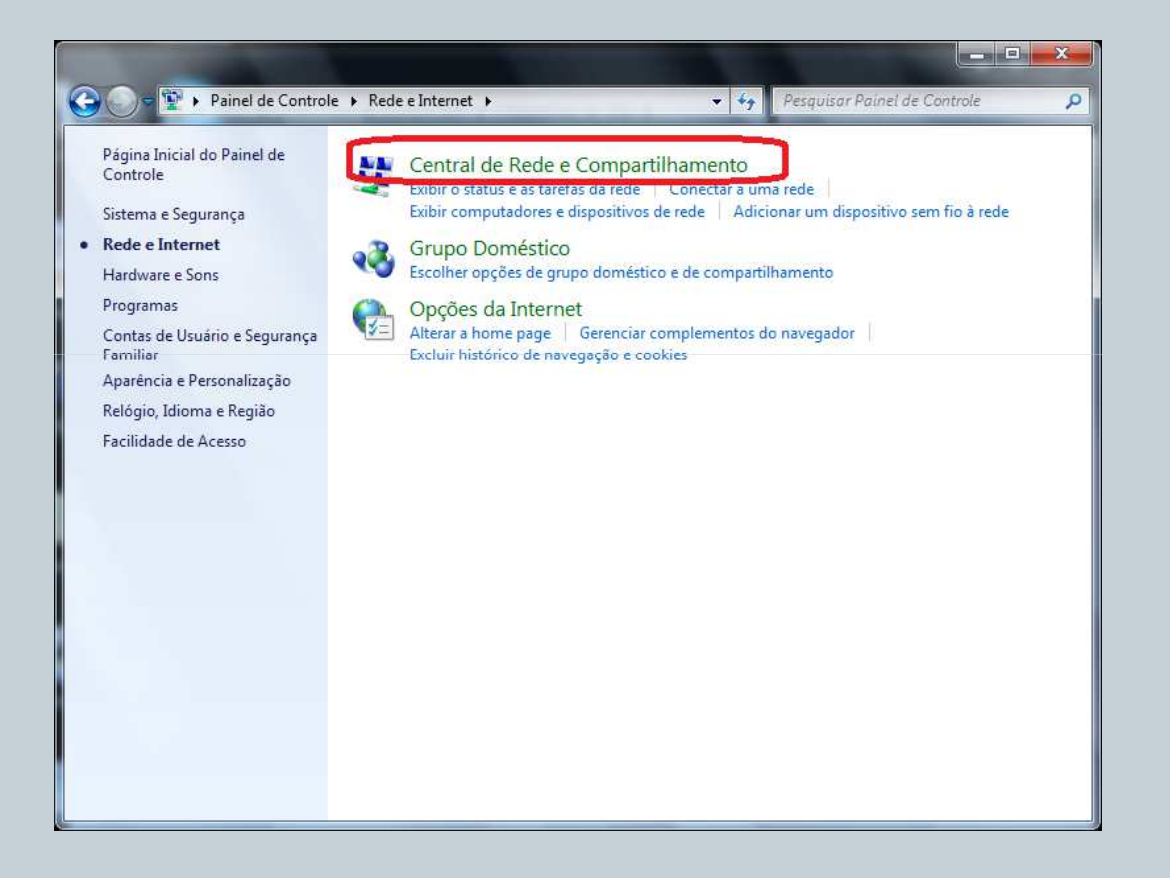

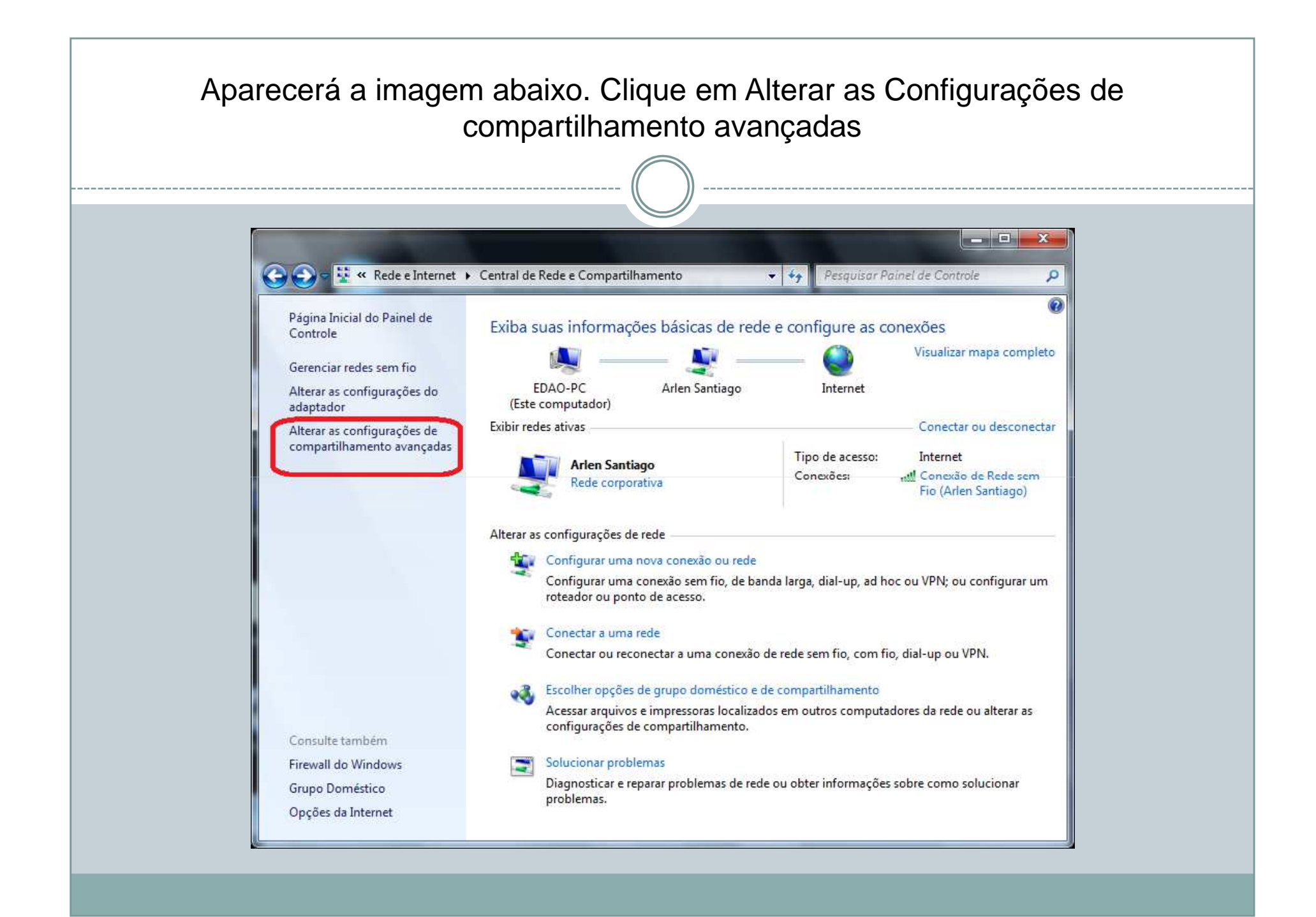

|       | Salvar alterações                                                                                                    |   |
|-------|----------------------------------------------------------------------------------------------------|---|
|       |                                                                                                    |   |
|       |                                                                                                    |   |
| 30-** | Central de 🕨 Configurações de compartilhamento avançadas 💿 👻 🍫 🕴 Pesquisar Painel de Controle                                                                                                    | R |
|       | Conexões de compartilhamento de arquivos                                                                                                    | · |
|       | O Windows 7 usa criptografia de 128 bits para ajudar a proteger conexões de compartilhamento de<br>arquivos. Alguns dispositivos não oferecem suporte à criptografia de 128 bits e, portanto, devem<br>usar criptografia de 40 ou 56 bits.                                                                                                 |   |
|       | <ul> <li>Usar criptografia de 128 bits para ajudar a proteger conexões de compartilhamento de<br/>arquivos (recomendável)</li> </ul>                                                                                                    |   |
|       | <ul> <li>Habilitar o compartilhamento de arquivos para dispositivos que usam criptografia de 40 ou<br/>56 bits</li> </ul>                                                                                                    |   |
|       | Compartilhamento protegido por senha                                                                                                    |   |
|       | Quando o compartilhamento protegido por senha está ativado, somente as pessoas que têm uma<br>conta de usuário e uma senha neste computador podem acessar arquivos compartilhados,<br>impressoras conectadas a este computador e as pastas públicas. Para dar acesso a outras pessoas,<br>desative o compartilhamento protegido por senha. |   |
|       | <ul> <li>Ativar compartilhamento protegido por senha</li> <li>Desativar compartilhamento protegido por senha</li> </ul>                                                                                                    |   |
|       | Conexões do Grupo Doméstico                                                                                                    |   |
|       | Geralmente, o Windows gerencia as conexões com outros computadores do grupo doméstico.<br>Porém, se você tiver as mesmas contas de usuário e senhas em todos os computadores, poderá<br>fazer com que o Grupo Doméstico use sua conta. <u>Ajude-me a decidir</u>                                                                           | E |
|       | Permitir que o Windows gerencie conexões de grupo doméstico (recomendado) Usar contas e senhas de usuário para se conectar a outros computadores                                                                                                    |   |
| Pú    | blico                                                                                                    |   |